# 1-3 ユーザー登録

TPM-R はご購入時に診断ソフトがインストールされていません。 ご使用前に必ずユーザー登録を行った上で、最新ソフトへアップデートを行ってください。

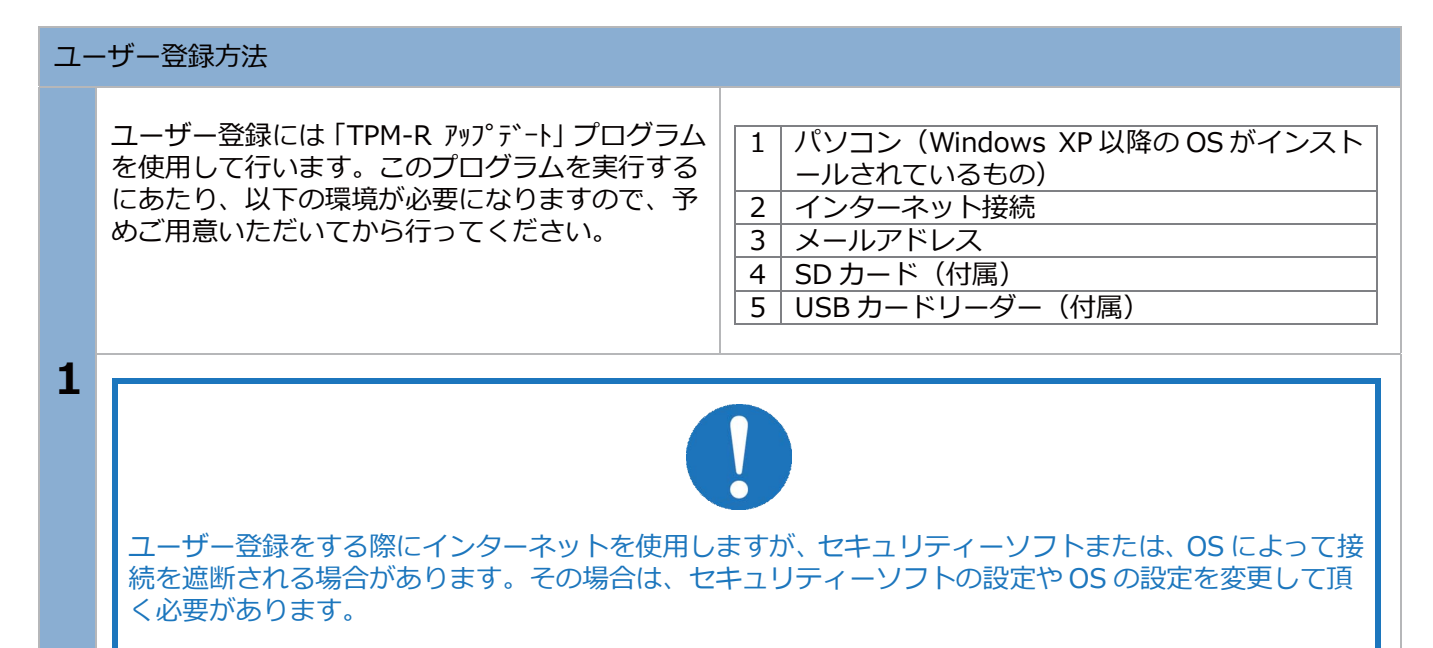

### SD カードをパソコンに接続

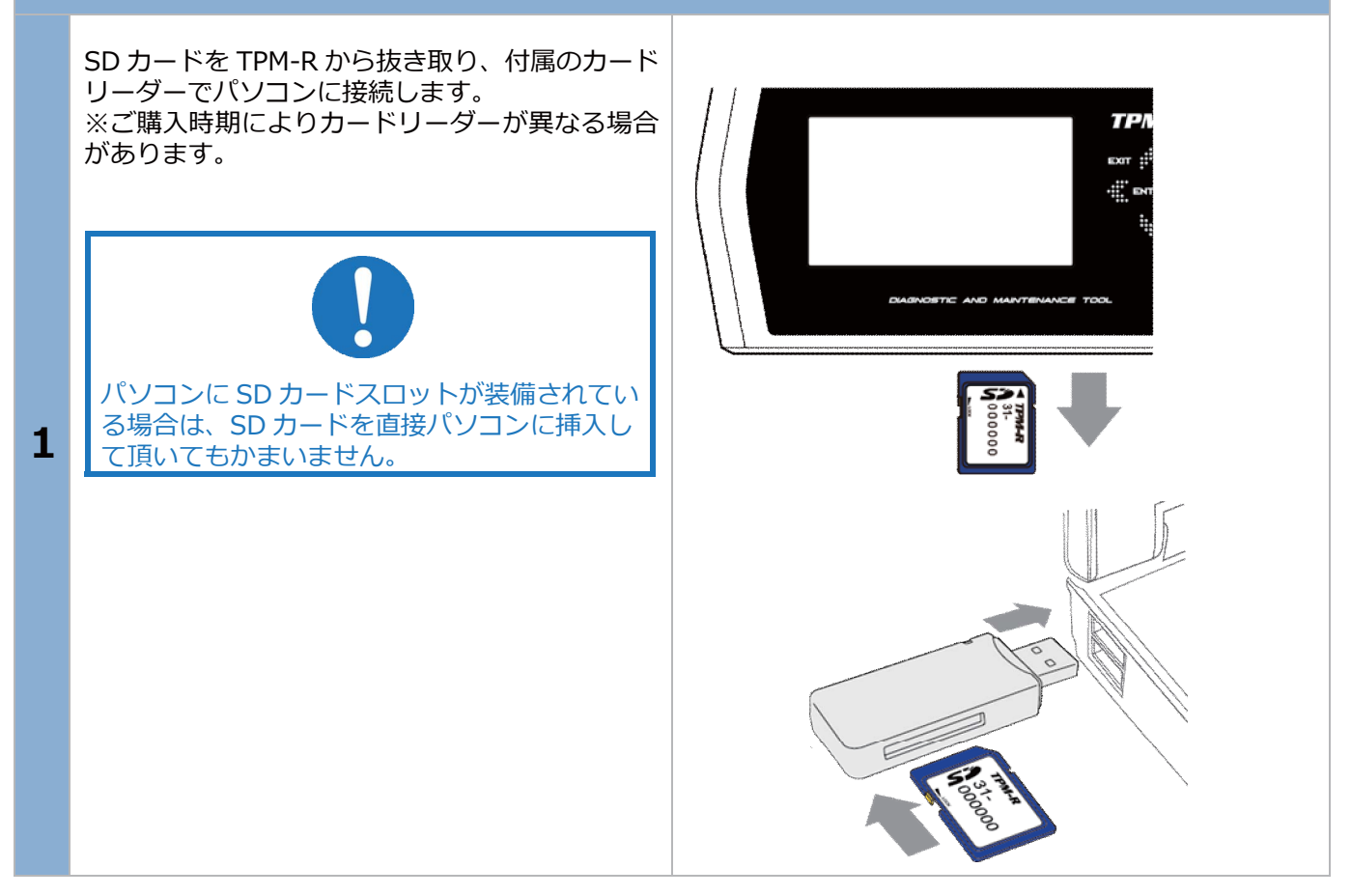

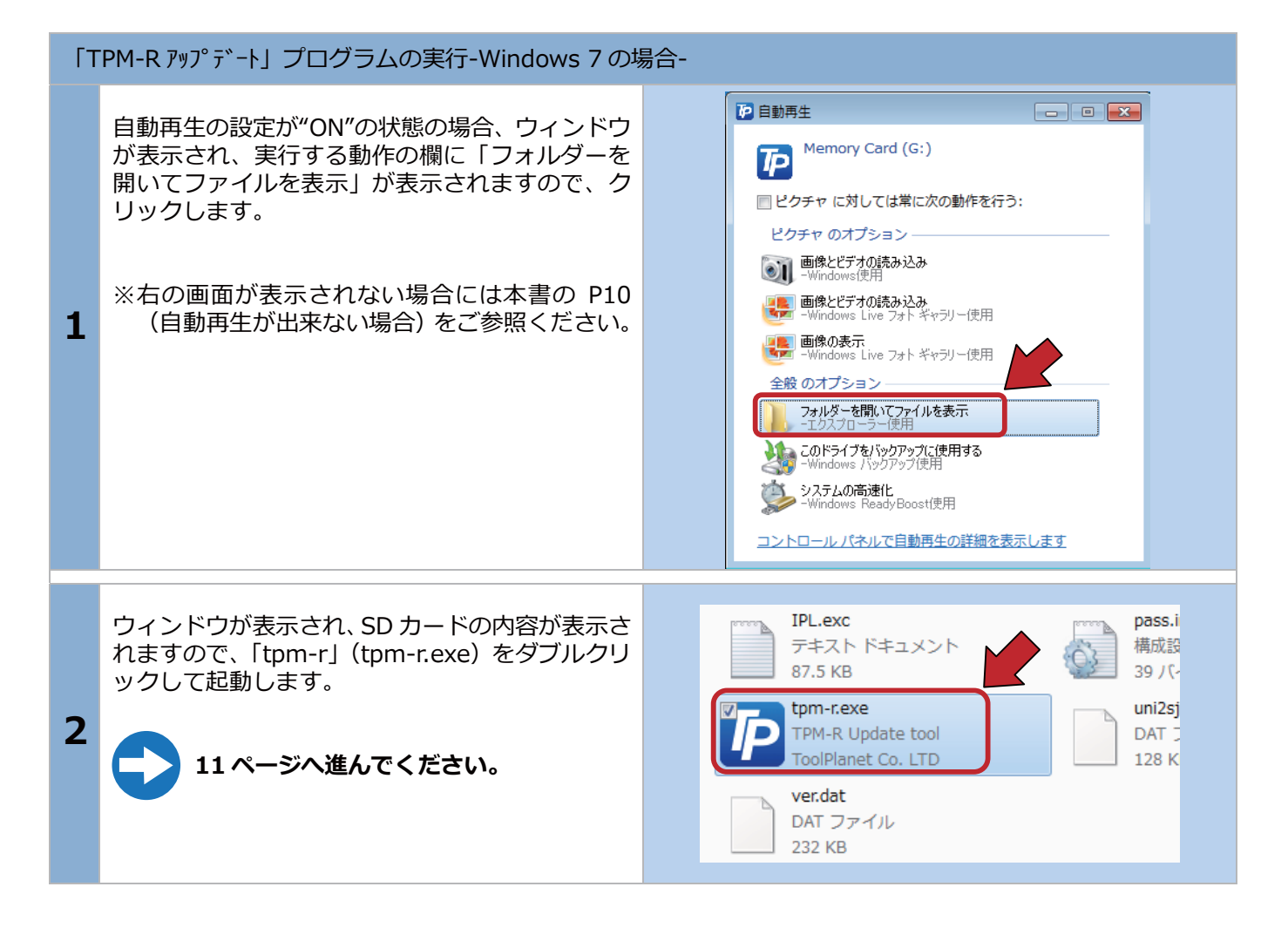

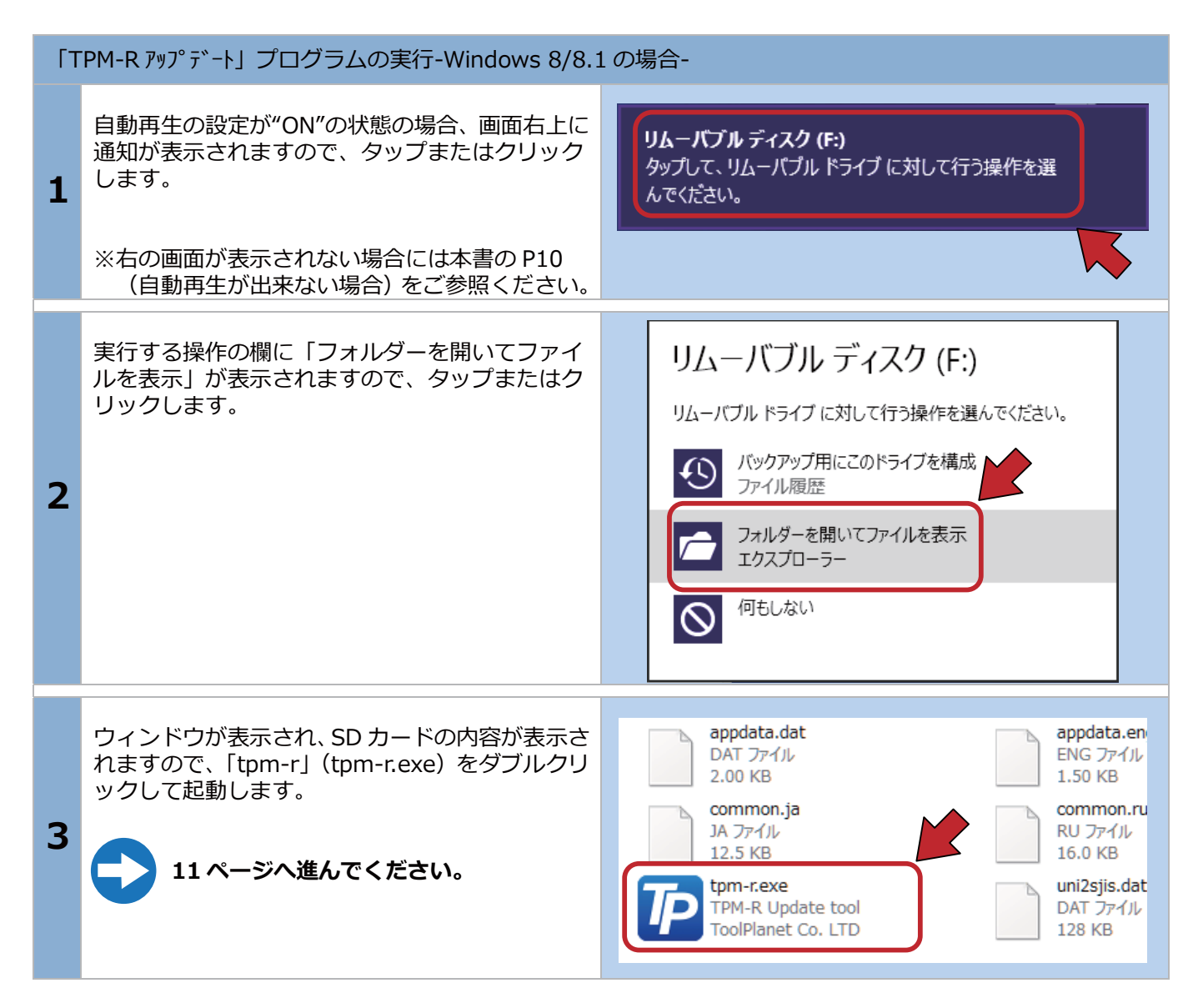

| 「TPM-R アップデート」プログラムの実行-Windows 10の場合- |                                                                                            |                                                                                                    |  |
|---------------------------------------|--------------------------------------------------------------------------------------------|----------------------------------------------------------------------------------------------------|--|
| 1                                     | 自動再生の設定が"ON"の状態の場合、画面右下に<br>通知が表示されますので、タップまたはクリック<br>します。                                 | <b>リムーバブル ディスク (D:)</b><br>タップして、リムーバブル ドライブ に対して行う操<br>作を選んでください。                                                           |  |
|                                       | ※右の画面が表示されない場合には本書の P10<br>(自動再生が出来ない場合) をご参照ください。                                         |                                                                                                    |  |
| 2                                     | 実行する操作の欄に「フォルダーを開いてファイ<br>ルを表示」が表示されますので、タップまたはク<br>リックします。                                | リムーバブル ディスク (D:)<br>リムーバブル ドライブ に対して行う操作を選んでください。                                                                            |  |
| 3                                     | ウィンドウが表示され、SD カードの内容が表示さ<br>れますので、「tpm-r」(tpm-r.exe)をダブルクリ<br>ックして起動します。<br>11ページへ進んでください。 | IPL.exc<br>EXC ファイル<br>87.5 KB<br>Pass<br>構成設定<br>39 パイト<br>Uni2sjis.d<br>DAT ファイ<br>128 KB<br>Ver.dat<br>DAT ファイル<br>232 KB |  |

Ê

#### 自動再生が出来ない場合 パソコンの設定で自動再生が機能していない場合 エクスプローラ は、手動でパソコンのドライブを開き「tpm-r.exe」 を実行する必要があります。 デスクトップ上のコンピューター (OS により名称 は異なります)をダブルクリックします。 コンピューター または、「スタート」→「コンピューター」をクリ ックします。 1 Windows Windows 7 Windows 10 8/8.1 Windows 8/8.1 および Windows 10 をご使用の 場合は、画面下のツールバーから「エクスプロー ラー」をタップまたはクリックします。 「エクスプローラー」をタップまたはクリックし ます。 273 KB BIN ファイル 💻 PC 458 KB 「リムーバブルディスク」をクリックして「tpm-r」 IPL.exc pass 構成設定 10-バブル ディスク (D:) EXC ファイル 87.5 KB のアプリケーションをダブルクリックして起動し alfaromeo 39 バイト ます。 **tpm-r** TPM-R Update tool 2 di uni2sjis.da DAT ファイJ 128 KB mw ToolPlanet Co. LTD daihatsu ver.dat DAT ファイル 11ページへ進んでください。 📕 fiat 232 KB fuso 41 個の項目 1 個の項目を選択 2.68 MB

| 「TPM-R アップデート」が起動します。 |                                                                                                    |                                                                                                    |  |
|-----------------------|----------------------------------------------------------------------------------------------------|----------------------------------------------------------------------------------------------------|--|
| 1                     | この時点で「本体シリアル NO」と「パスワード」<br>は表示されます。この状態で、[登録内容変更]ボ<br>タンをクリックします。<br>エラー:「ユーザー登録」画面が表示しない<br>・[登録内容変更]ボタンをクリックしても登録画<br>面が表示されない場合は、[アップデートチェッ<br>ク]ボタンをクリックしてください。                                                                                                    | TPM-R 797° 5° -ト         診街がフトダウンロード:       本(本シリアルNO         31-000000         パスワード         ・・・・・・・・・・・・・・・・・・・・・・・・・・・・・・・・・・・・                                                                                                    |  |
| 2                     | 「プライバシー・ポリシー」(個人情報保護方針)<br>が表示されます。記載内容をよくご理解して頂き、<br>同意頂ける場合は同意ボタンをクリックしてくだ<br>さい。<br>※同意頂けない場合はユーザー登録が行えない<br>為、TPM-R をご使用できません。                                                                                                    | ユーザー登録につきまして<br>ユーザー登録をされる前に、下記「プライバシー・ポリシー(個人情報保護方<br>計)」をよくお読みください。「同意する」ボタンをクリックすると、本規的の金<br>ての条件に同意したことになります。<br>この度は故障診断機をお買い上げ頂き、試にありがとうございます。故障診断機を使<br>用するにはユーザー登録が必要となります。ユーザー登録の際にお客様(法人)のお<br>名前/会社名/電話番号/ファックス/代理店名(商品を購入)/メールアドレス/ご住所<br>を記入頂きます。ユーザー登録により本体保障が発生致します。<br>当社は、以下のとおり個人情報保護力針を定め、個人情報保護の仕組みを構築し、全<br>従業員に個人情報保護の重要性の認識と取組みを徹底させることにより、個人情報の<br>保護を推進致します。<br>個人情報の管理<br>当社は、お客さまの個人情報を正確かつ最新の状態に保ち、個人情報への不正アクセ<br>、物矢、破損、吹ざん、満済などを防止するため、セキュリティシステムの維持・<br>管理体制の整備・社員教育の徴感等の必要な措置を講じ、安全対策を実施し個人情報<br>の厳重な管理を行ないます。 |  |
| 3                     | <ul> <li>ユーザー登録画面が表示されます。</li> <li>空欄にお名前、会社名など全ての項目を入力して</li> <li>[送信]ボタンをクリックします。</li> <li>※メールアドレスを間違えると認証確認メールが<br/>お客様の元に届きませんので、間違えないよう<br/>にしてください。</li> <li>入力欄は必ず全て入力してください。</li> <li>未入力欄がありますと送信できません。</li> <li>本書の最終ページに Memo 欄があります。</li> <li>今後の年間更新時などにユーザー登録内容が<br/>必要になりますので、登録した内容を書き留め<br/>ておいて下さい。</li> </ul> | ユーザー登録       電話         か名前       電話         〇〇 ムム       XXX-XXX-XXXX         会社名       ファックス         〇〇自動車       XXX-XXX-XXXX         購入店名       メールアドレス         〇〇 商会       〇〇 ② 〇 〇 〇 〇 〇 〇 〇 〇 〇 〇 〇 〇 〇 〇 〇 〇 〇                                                                                                    |  |

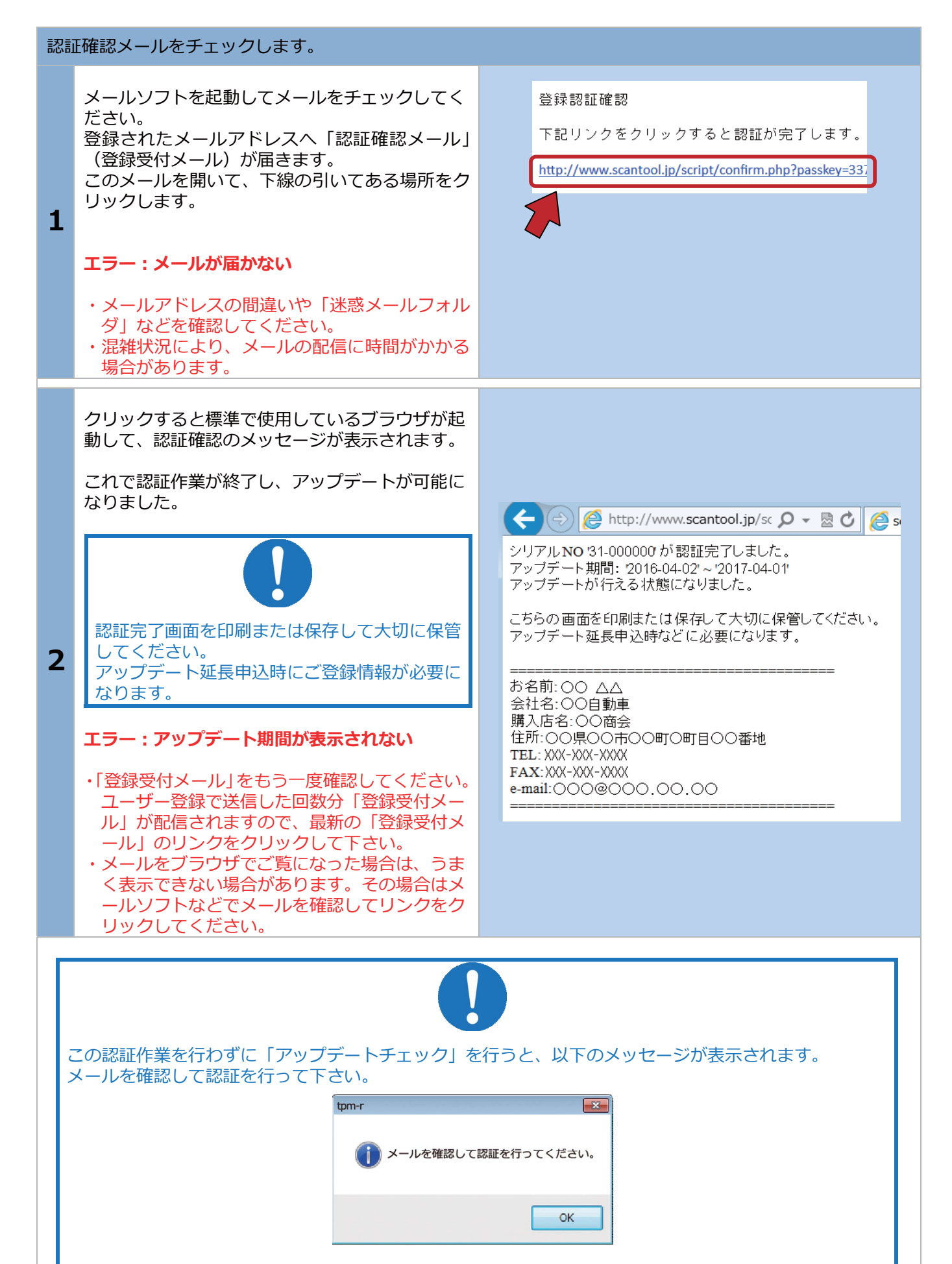